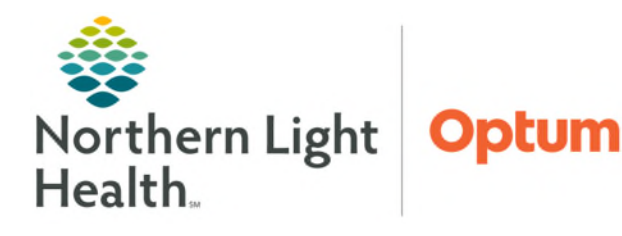

March 26, 2025

Interactive View and I&O is used to document an array of patient data in a single area. The tool can be customized to allow for streamlined documentation based on individual user needs.

# Common Buttons & Icons

| <b>⋧</b> • 4 minutes ago | Refresh icon           |
|--------------------------|------------------------|
| <                        | <b>Sign</b> icon       |
| Calculator               | Calculator button      |
| 8                        | Cancel icon            |
| R                        | Customize View icon    |
| •                        | Expand Arrow icon      |
| 4                        | Collapse Triangle icon |
|                          | Dynamic Group icon     |
| Sign                     | Sign button            |
| 80                       | Associate Monitor icon |

# **Associating Monitors**

Upon entering Interactive View and I&O the **Associate Monitor** pop-up window will display. The functionality allows the user to pull vital signs obtained using devices that support BMDI and place them directly into the Interactive View and I&O. For further information on how to associate and disassociate devices please refer to this <u>flyer</u>.

# **Navigator Bands**

Interactive View and I&O is comprised of various Navigator Bands that contain specific areas of documentation. Each Navigator Band is composed of various sections of documentation pertinent to the subject of the Navigator Band.

- Navigator Bands
  - Use the **Customize View** button to change what sections are **On View** and which are selected to **Default Open**.
  - Each section can be opened further to select specific sections to view.

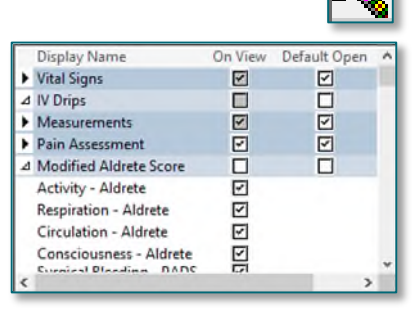

#### Adding/Removing Navigator Bands $\triangleright$

- From within **Interactive View and I&O** select **View** from the topmost toolbar. **STEP 1**:
- **STEP 2:** At the bottom of the menu, select Layout, then Navigator Bands.
- **STEP 3**: In the Navigator Documents window, click and select the **Document Types** needed.
  - More than one can be selected at a time, by using the control key and highlighting the desired items.
- **STEP 4**: Select the right or left arrow in the middle to move the Document Types to the **Current** or **Available** Column respectively.
  - **Current Document Types** are visible in Interactive View and I&O.
  - Available Document Types are not readily visible and are available to be pulled in.

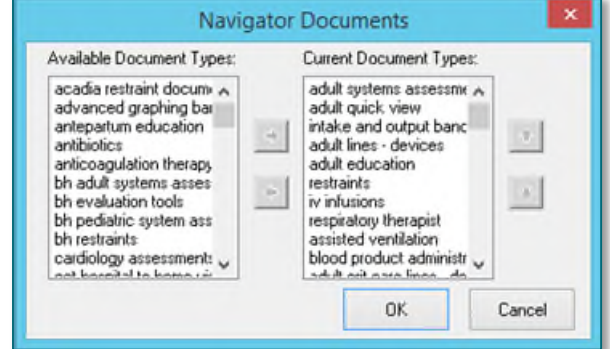

NOTE: In the Current column use the up and down arrow to change the order of the Document Types. Only one Document Type can be moved at a time, if more than one is selected the up and down arrows are dithered.

# **Documenting in iView**

Some documentation fields are completed using free text, while others display with a list of prepopulated options to select from.

- Documenting in iView.
- **STEP 1**: Click the **Navigator Band** to be documented in.
- Double-click the current time column. **STEP 2**:
  - Select the Insert Date/Time icon to add a column at a different time.
- **STEP 3**: Document the appropriate information.
  - Use the **tab** button on the keyboard to quickly r through documentation sections.
- STEP 4: Click the **Sign** icon.
- NOTE: Unsigned documentation will display in purple text, as seen in the screenshot. Once signed the documentation will display in black text.

|                           | 114                             | 00/20/2022 00/21/2022 |
|---------------------------|---------------------------------|-----------------------|
|                           | R 🚮                             | 12:21 EDT 11:14 EDT   |
| ted in                    | <ul> <li>Vital Signs</li> </ul> |                       |
|                           | Temperature DegC                | 37                    |
|                           | Temperature Fahr., DegF         | 98.6                  |
| 10 mile                   | Temperature Method              | Oral                  |
|                           | Cuff SBP/DBP mmHg               | 134/68                |
| Change Column Date/Time X | Cuff MAP Meas mmHg              |                       |
| 06/28/2022 🔷 🗸 1003 🖨 EDT | Cuff MAP Estim mmHg             | 90                    |
| o quickly move            | Cuff Location                   | Arm, left             |
|                           | Cuff Method                     | Machine               |
|                           | Apical Heart Rate BPM           |                       |
|                           | Pulse Rate BPM                  | 73                    |
|                           | Pulse Regular                   | Regular               |
|                           | Heart Rate-Monit BPM            |                       |

06 08 0000 06 00 0000

× .

- Uncharting or Modify in iView.
- **<u>STEP 1</u>**: Right-click the desired cell.
- **<u>STEP 2</u>**: Select **Unchart** or **Modify**.
- **<u>STEP 3</u>**: Fill in appropriate information.
- STEP 4: Select Sign.
- <u>NOTE</u>: Click and drag through several cells to multiselect. Note that if the selection contains any cells not authored by user, the unchart option is dithered.

## Flags, Annotations, and Comments

- > Adding Flags allows important information to be more easily identified.
- **<u>STEP</u>**1: Right-click the desired cell.
- **<u>STEP 2</u>**: Select **flag** or **flag with comment** to add a comment at the same time.
  - Flagged cells are noted with a yellow flag.
- > Comments allow the user to add information to a specific documentation cell.
- **<u>STEP</u>** 1: Right-click the desired cell.
- **<u>STEP 2</u>**: Select **Add comment**.
  - Cells with comments have a small triangle in the upper right corner.
  - Hover over the triangle to quickly read the comment.
- > Annotations allow for narrative to be added to any time column.
- **<u>STEP 1</u>**: Click the desired time to highlight the column.
- **<u>STEP 2</u>**: Right-click the time and select **Actions**.
- **<u>STEP 3</u>**: Select **Flag Annotation**.
- **<u>NOTE</u>**: Only flagged annotations display in the Patient Info & Story component.
- **<u>STEP 4</u>**: Enter a **Title** and annotation details.
- STEP 5: Select Sign.
  - Flagged annotations display within the time with a flag and triangle in the upper right corner.

| /2022<br>15:25 El | Add Result              |
|-------------------|-------------------------|
|                   | View Result Details     |
| 37                | View Comments           |
| In Error          | View Flag Comments      |
| 113/6/            | View Reference Material |
|                   | View Order Info         |
| 79<br>Arm, left   | View History            |
| Machine           | Modify                  |
|                   | Unchart                 |

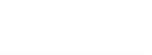

🕅 None

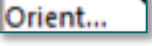

🕅 15:25 EDT

## Modifying annotations.

- **<u>STEP 1</u>**: Click the time column containing the desired annotation.
- **<u>STEP 2</u>**: Right-click the same time column, select **Actions**.
- **<u>STEP 3</u>**: Select the desired function from the list that displays.

## **Dynamic Groups**

Dynamic Groups allow users to documented on a single data element more than once over a period of time.

### Creating a Dynamic Group

- **<u>STEP 1</u>**: Click the **Waffle** icon to open.
- **<u>STEP 2</u>**: Fill in the appropriate information in the following Dynamic Group window.
  - Required documentation will be highlighted in yellow.
- STEP 3: Select OK.
- **<u>STEP 4</u>**: Document further details in the iView section that has now opened.
- <u>NOTE</u>: More than one Dynamic Group can be activated at any given time. Add further Groups for documentation by selecting the Dynamic Group icon again.
- **<u>STEP 5</u>**: Select the green arrow in the top left to sign documentation.

### Inactivating a Dynamic Group

- **<u>STEP 1</u>**: Right-click the Dynamic Group area that is no longer needed.
- **<u>STEP 2</u>**: Select **Inactivate**.
- <u>NOTE</u>: Dynamic Groups can be re-activated at any time by right-clicking and selecting Activate.

| Incision/Wound/Skin |                                                              |  |
|---------------------|--------------------------------------------------------------|--|
|                     | Expand<br>Collapse<br>Close<br>Remove<br>View Result Details |  |
| Wound Measured      | Activate                                                     |  |
| ♦ Width             | Unchart                                                      |  |
| Oepth/Height        | orienter of                                                  |  |

For questions regarding process and/or policies, please contact your unit's Clinical Educator or Health Informaticist. For any other questions please contact the Customer Support Center at: 207-973-7728 or 1-888-827-7728.

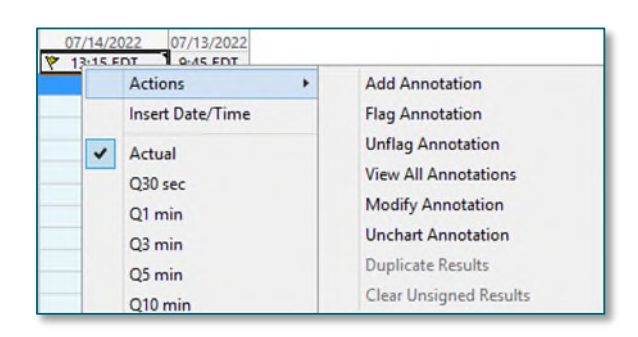

⊿ Incision/Wound/Skin